## BIENVENUE À LA SECTION MEMBRE DU SITE WEB DE LA CHORALE DU CEGEP DE SAINT-JÉRÔME

## www.choralesaintjerome.com

| Acuel Oris sommes Dir musical-planiste Médias CONCERTS Auditions of Dire classique que populaire dans les Laurentides. | re au coeur du chard<br>Contaet Annoneeur Membres<br>USSI<br>25<br>25<br>25<br>25<br>25<br>25<br>25<br>25<br>25<br>25 |
|----------------------------------------------------------------------------------------------------|----------------------------------------------------------------------------------------------------|
| Se Connecter<br>Nouveau sur ce site ? S'inscri                                                                         | Were a model                                                                                                    |
| Email                                                                                                    | eaux?                                                                                                    |
|                                                                                                    | er ici sur                                                                                                    |
| Mot de passe                                                                                                    |                                                                                                    |
| Se Souvenir de Moi <u>Mot de passe oublié ?</u>                                                                        |                                                                                                    |
| Connexion                                                                                                    | S'inscrire<br>Déjà membre ? Connexion                                                                                 |
| Ajoutez votre <b>courriel</b>                                                                                          |                                                                                                    |
| Puis creez votre <b>mot de passe</b> que vous vous rappelerez, pas trop courtmettez-y                                  | Email                                                                                                    |
| des chiffres des tirets<br>Exemple :                                                                                   | Mot de passe                                                                                                    |

on peut remplacer la lettre E par un 3 Donc "Bateau" pourrait donner Bat3au. (attention aux majuscules que vous mettez...).

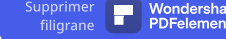

Votre demande sera acheminée à la personne responsable du site web.

Ce responsable vous autorisera l'accès et vous recevrez votre confirmation par courriel.

Par la suite : vous pourrez retourner sur le site mais utiliser la connexion :

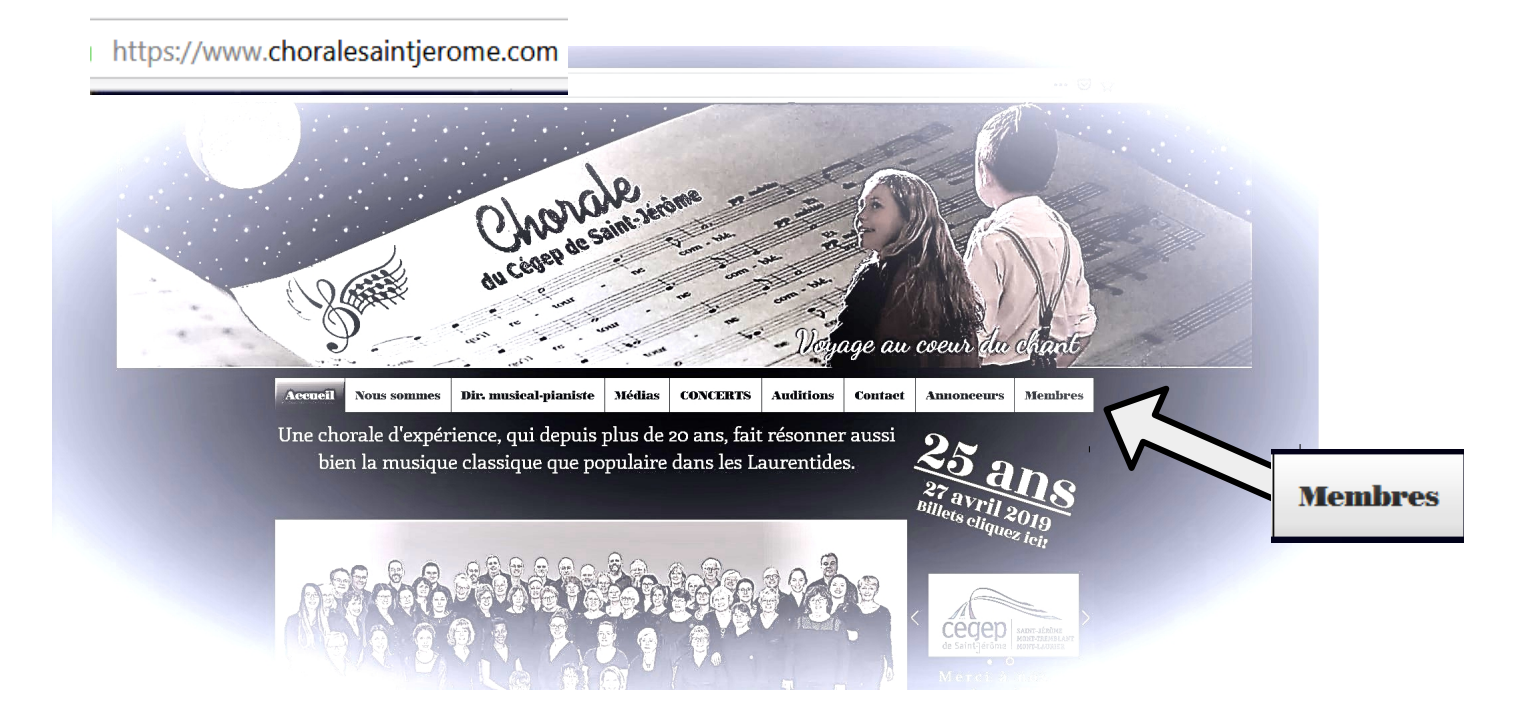

| Se Connecter                               |   |
|--------------------------------------------|---|
| Nouveau sur ce site ? S'inscrire           |   |
| Email<br>Mot de passe                      | ~ |
| Se Souvenir de Moi 🛛 Mot de passe oublié ? |   |

Bravo! Vous êtes membre du site! Vous pouvez maintenant accéder avec <u>votre courriel</u> et <u>votre mot de passe</u> Puis cliquer sur "connexion".

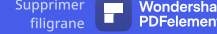

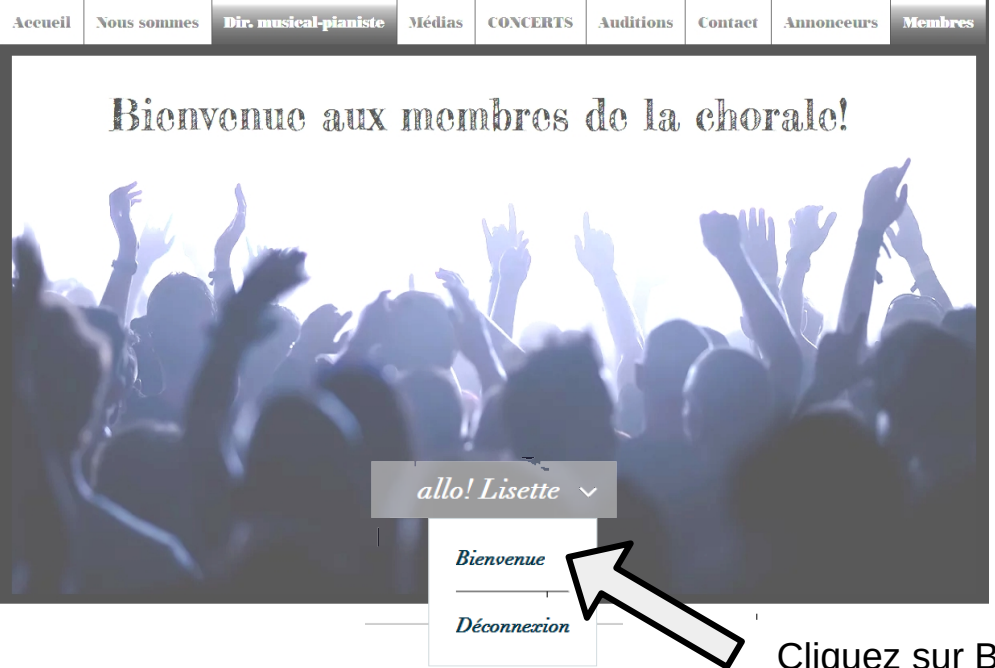

Cliquez sur Bienvenue Pour accéder aux précieuse donneés privées du site.

| Allo Lisette 🗸<br>Eisette | Mon compte<br>Affichez et éditez vos informations personnelle<br>Email de connexion :<br>Inepveu@aximetrix.com ① | s ci-dessous.  |               |
|---------------------------|----------------------------------------------------------------------------------------------------|----------------|---------------|
| Join Community            | Prénom                                                                                                    | Nom de famille |               |
|                           | Lisette                                                                                                    | Nepveu         | Aioutoz nom   |
| Vos liens rapides:        | E-mail de contact                                                                                                | 'Ve            | s' et prénom. |
| Bienvenue                 | Inepveu@aximetrix.com                                                                                            | acter          |               |
| Info aux choristes        |                                                                                                    |                |               |
| Entre nous!               | Actualisez les infos                                                                                             |                |               |
| Traductions               |                                                                                                    |                |               |
| Annonceurs et évènements  |                                                                                                    |                |               |
| Cliquez                   | sur un des titres du                                                                                             | J              |               |

- menu pour vous diriger vers les infos, traductions ou
- divers document.

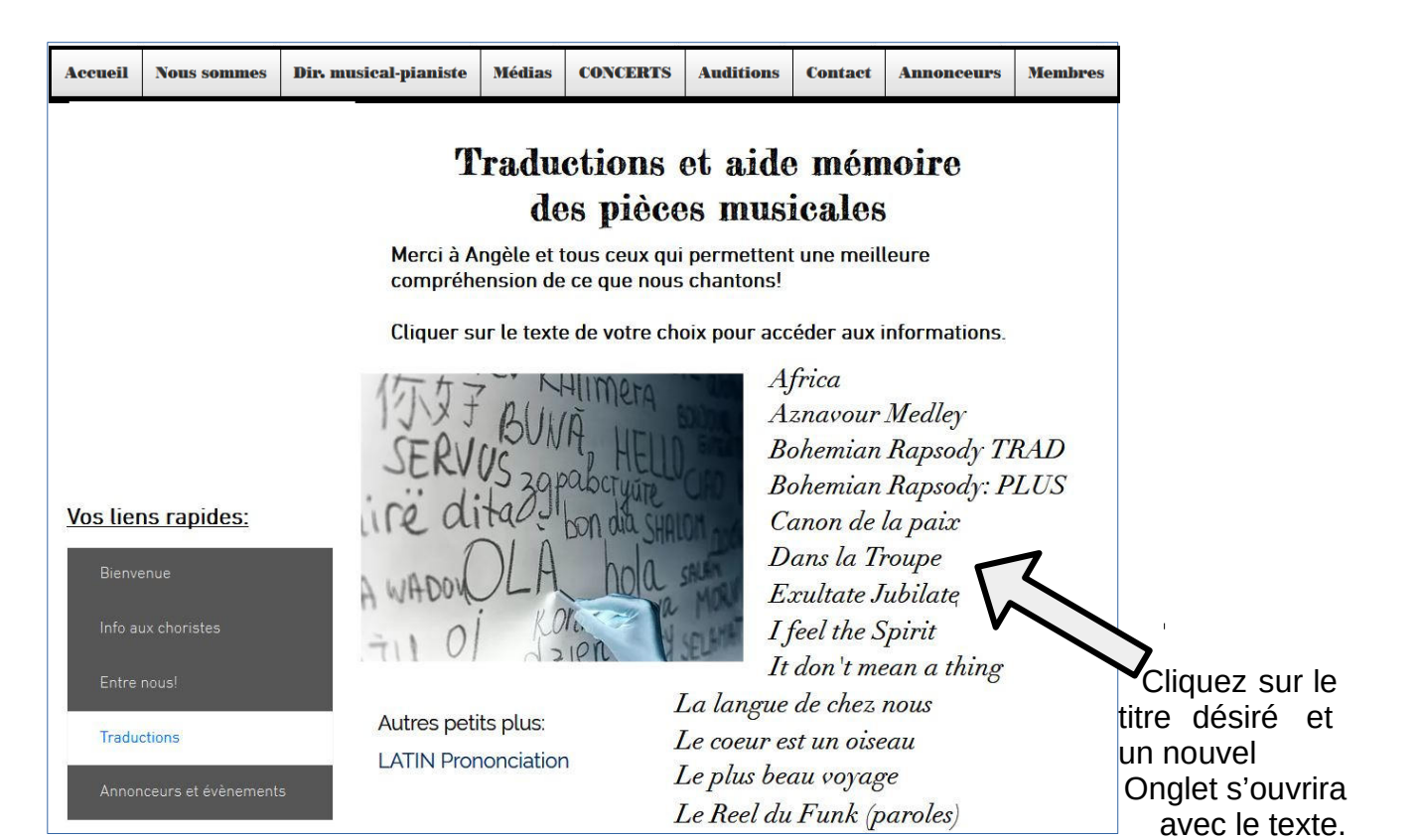

Vous pourrez enregistrer ce document sur votre ordinateur en cliquant sur le bouton droit de la souris : choisir : "enregistrer sous". Wondershare PDFelement

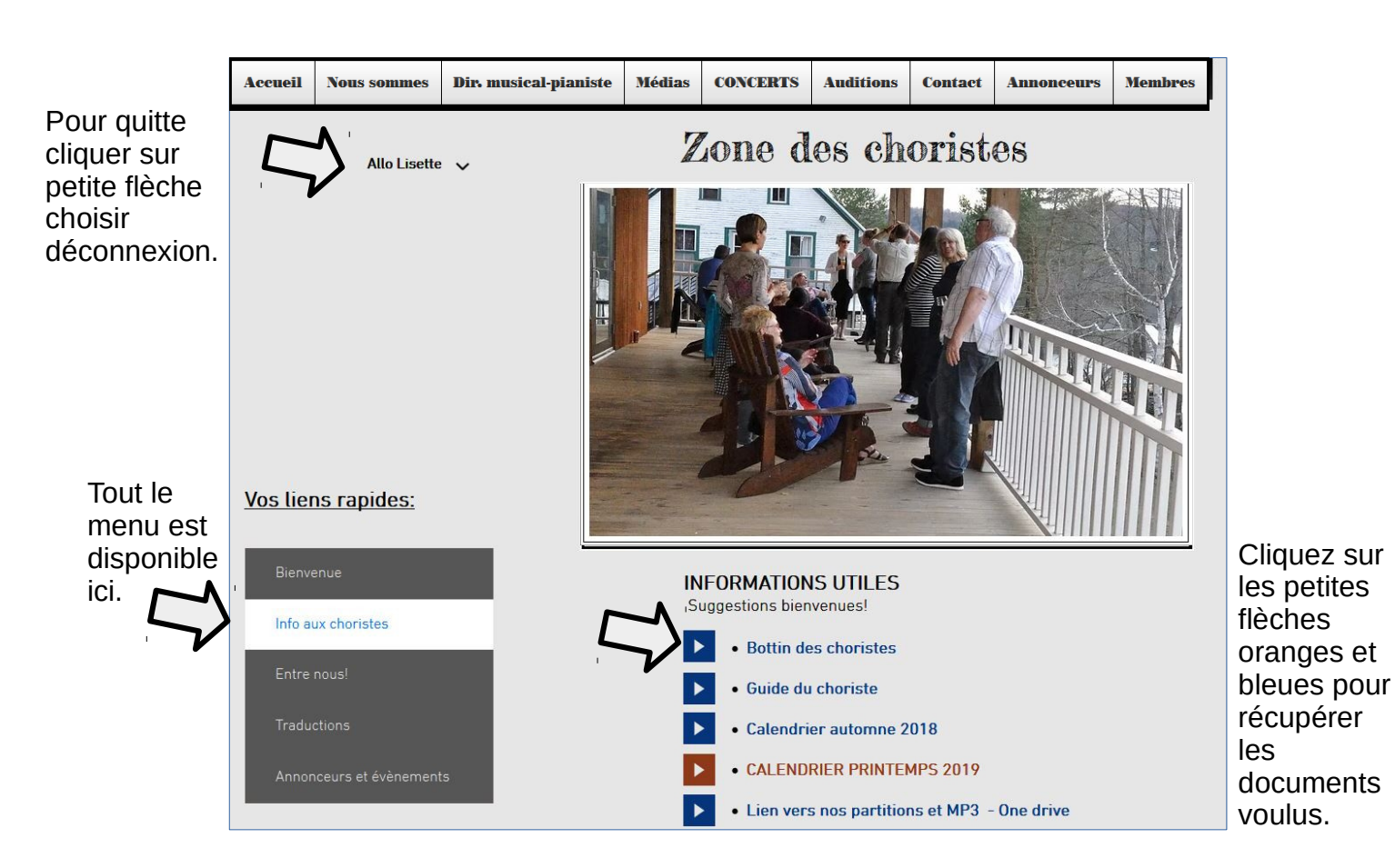